## Prise de RDV avec la conseillère numérique

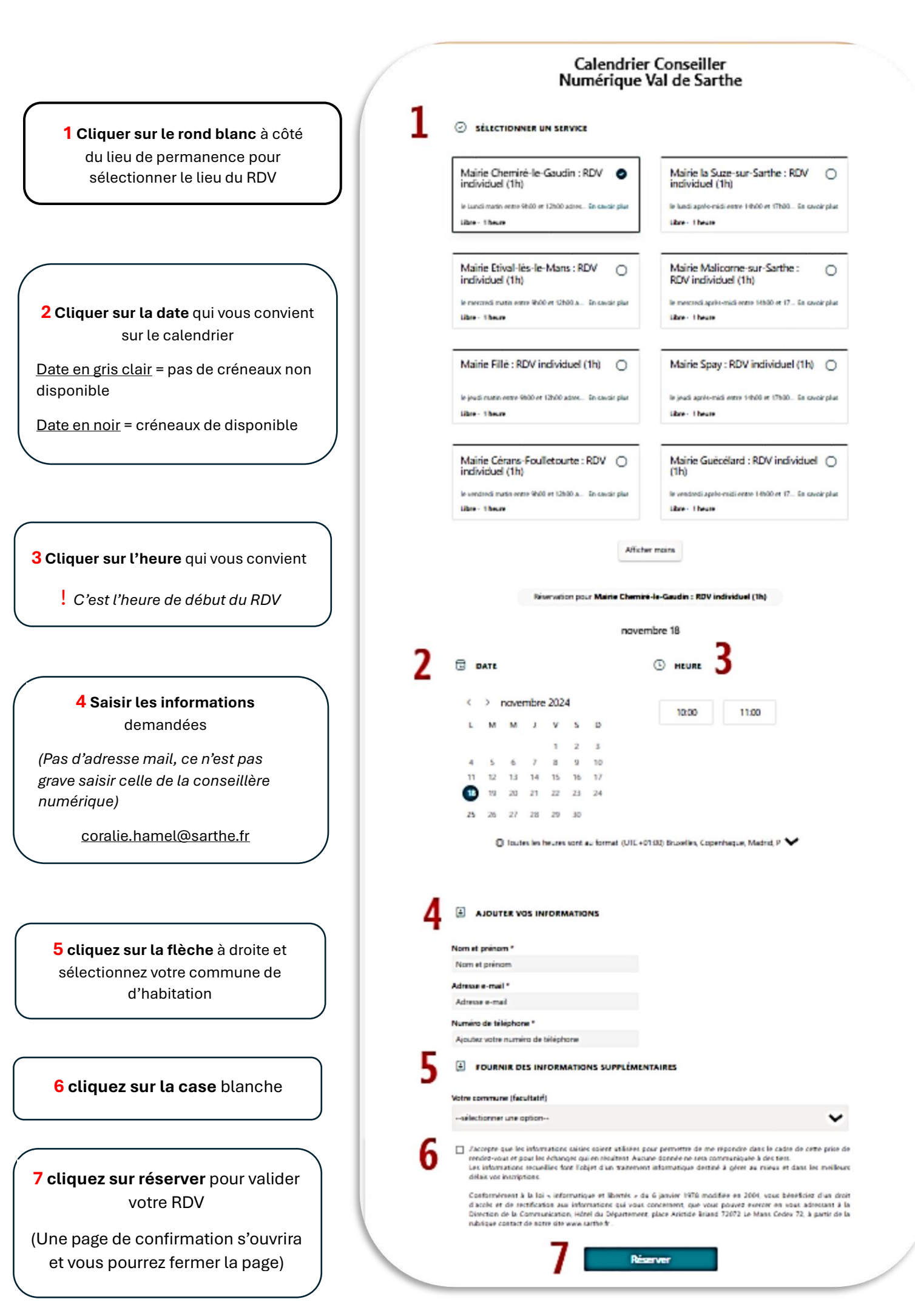